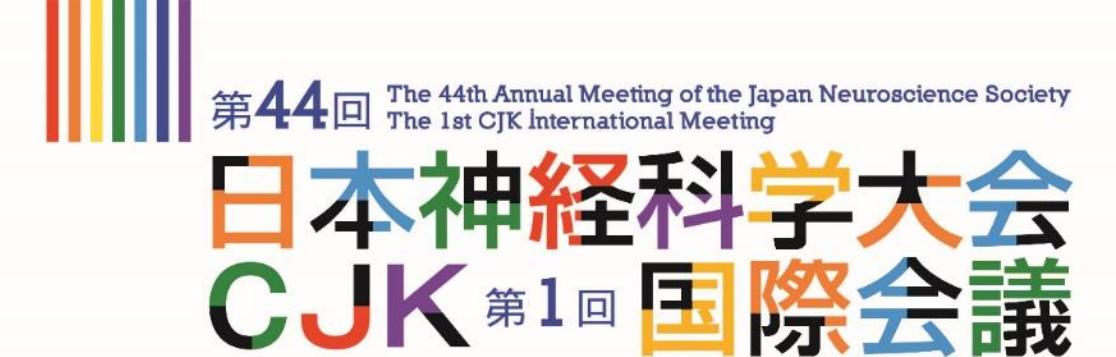

**Towards Global Neuroscience** 

# オンライン参加

# 視聴方法のご案内

## ハイブリッド開催のイメージ

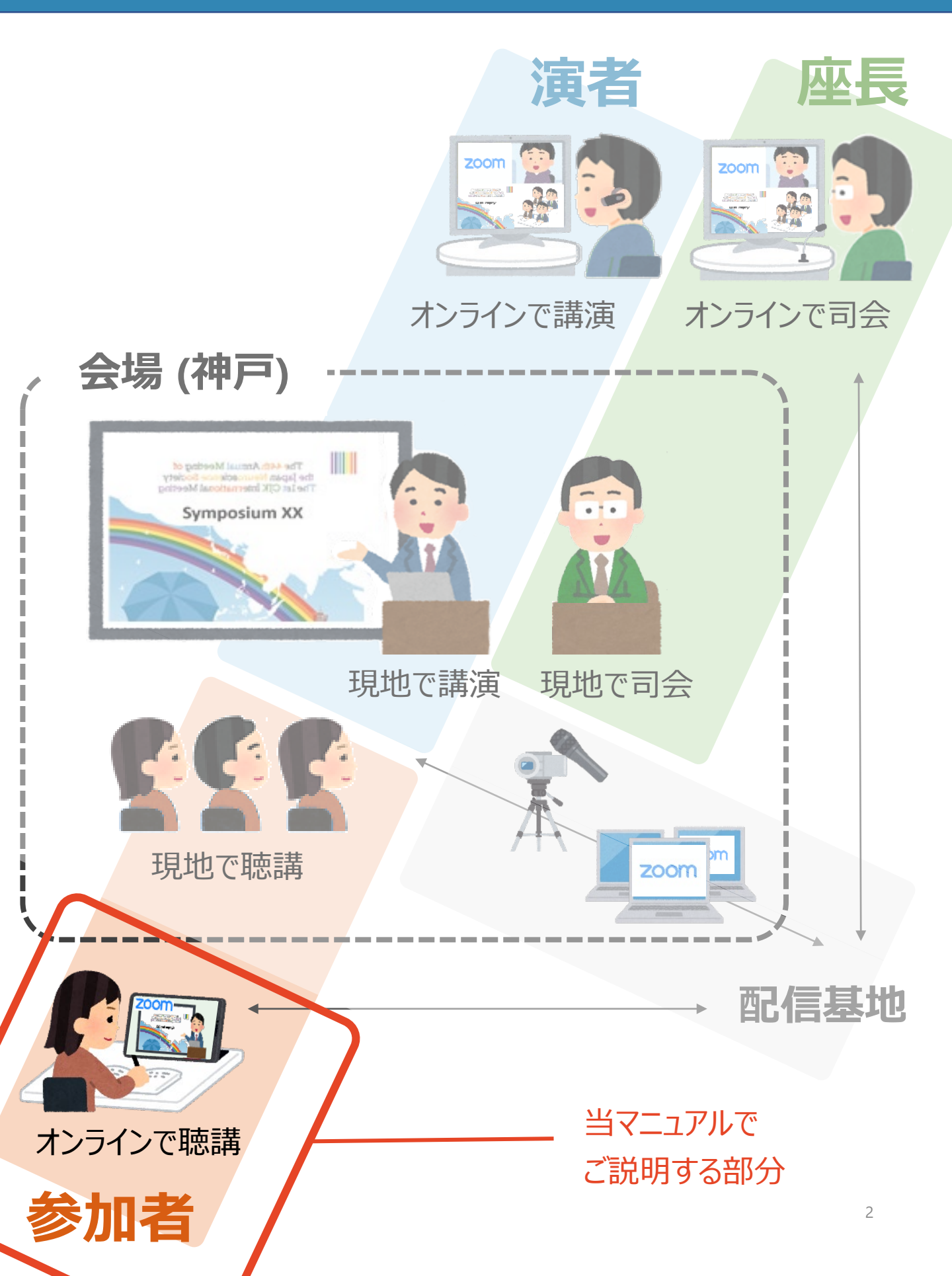

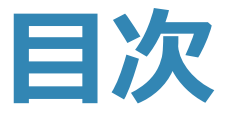

- 1-1. Zoomのインストール
- 1-2. Zoomウェビナーに参加する
- 1-3. Zoomウェビナー基本操作
- 1-4. 質問をする

### 1-1. Zoomのインストール

#### ①「ミーティング用Zoomクライアント」をダウンロードする

https://zoom.us/download#client\_4meeting

上記URLにアクセスしダウンロードしてください。

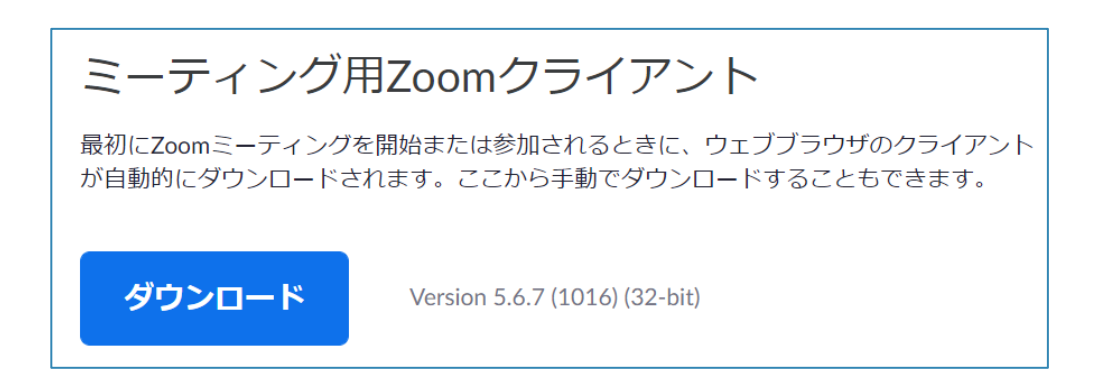

② インストールする

ダウンロードしたファイルをダブルクリックすると、アプリのインストールが始まります。 下記の画面が表示されたらインストール完了です。

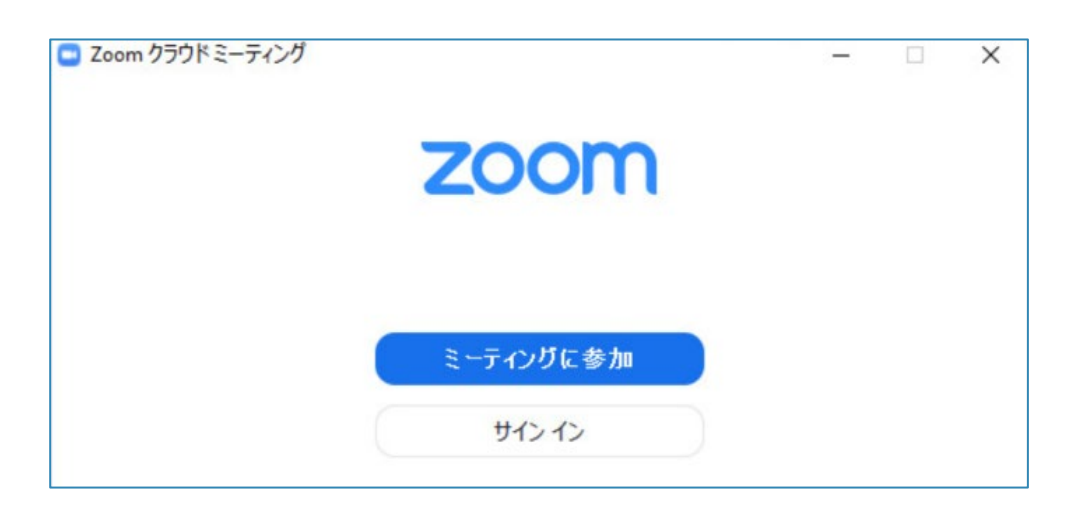

※ Zoomは定期的にバージョンアップを行っています。

セキュリティ強化のため、最新バージョンをご利用ください。

### 1-2. Zoomウェビナーに参加する

#### ① 抄録検索・閲覧システム「JNS Meeting Planner2021」にログイン

大会事務局から配布されたIDとPWを用いてログインしてください。

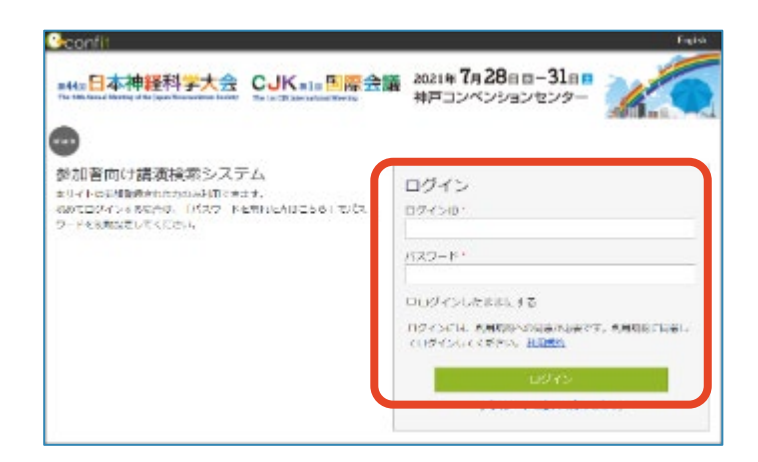

#### ③「Zoomはこちら」をクリック

日程表もしくはセッションページの「Zoomはこちら」をクリックし、ウェビナーに入室してください。

|                                                                                                    |                                                   | CH1                                                                            | CH2                                                            | CH3                                                                                                    | CH4                                                                      |                                                    |                                                                                                  |
|----------------------------------------------------------------------------------------------------|---------------------------------------------------|--------------------------------------------------------------------------------|----------------------------------------------------------------|----------------------------------------------------------------------------------------------------|--------------------------------------------------------------------------|----------------------------------------------------|--------------------------------------------------------------------------------------------------|
|                                                                                                    | 8                                                 | オンライン                                                                          | オンライン                                                          | オンライン                                                                                                    | オンライン                                                                    |                                                    |                                                                                                  |
|                                                                                                    | _                                                 | <u>CJK特別講演</u>                                                                 |                                                                |                                                                                                    |                                                                          |                                                    |                                                                                                  |
|                                                                                                    |                                                   |                                                                                | 1                                                              |                                                                                                    |                                                                          |                                                    |                                                                                                  |
|                                                                                                    | 0                                                 | C KSCottsch                                                                    | L C KSC ポミウム                                                   | CIKSごがおウム                                                                                                    | CIKSCのポジウム                                                               |                                                    |                                                                                                  |
|                                                                                                    | 3                                                 | CJKシンポジウム                                                                      | CJKシンポジウム                                                      | CJKシンポジウム                                                                                                    | CJKシンポジウム                                                                |                                                    |                                                                                                  |
|                                                                                                    |                                                   | <u>13</u>                                                                      | 14                                                             | <u>15</u>                                                                                                    | <u>16</u>                                                                |                                                    |                                                                                                  |
|                                                                                                    |                                                   | Teom/tt 7                                                                      |                                                                | Toomitt 7                                                                                                    |                                                                          |                                                    |                                                                                                  |
|                                                                                                    | 10                                                | 56                                                                             | 56                                                             | 56                                                                                                    | 56                                                                       |                                                    |                                                                                                  |
|                                                                                                    |                                                   |                                                                                | 9:00 - 11:00                                                   | 9:00 - 11:00                                                                                                    | 9:00 - 11:00                                                             |                                                    |                                                                                                  |
|                                                                                                    |                                                   |                                                                                |                                                                |                                                                                                    |                                                                          |                                                    |                                                                                                  |
|                                                                                                    | 11                                                |                                                                                |                                                                |                                                                                                    |                                                                          | ポス                                                 |                                                                                                  |
|                                                                                                    |                                                   |                                                                                |                                                                |                                                                                                    |                                                                          | <u>神</u>                                           |                                                                                                  |
|                                                                                                    |                                                   |                                                                                |                                                                |                                                                                                    |                                                                          | <b>T</b>                                           |                                                                                                  |
|                                                                                                    |                                                   |                                                                                |                                                                |                                                                                                    | 7 20                                                                     | -                                                  |                                                                                                  |
| 第44回 日本社<br>The 44th Annual Meeting                                                                          | 申経科<br>y of the Japan N                           | 学大会 C                                                                          |                                                                | <mark>张会議</mark> 2021年<br>, 神戸二                                                                                                    | <b>⊧7月28</b> 日國-<br>コンベンションt                                             | -318<br>229-                                       |                                                                                                  |
| 第44回 日本イ<br>The 44th Annual Meeting<br>IOP > セッション・                                                          | <mark>申経科</mark><br>y of the Japan N<br>一覧 > CJK  | ·学大会 C<br>The<br>特別講演                                                          | UK #1回 国際                                                      | 会議 2021年<br>神戸二                                                                                                    | <b>⊧ 7</b> 月 <b>28</b> 日⊠-<br>コンベンションt                                   | -318<br>229-                                       |                                                                                                  |
| 第 <b>44</b> 回 日本社<br>The 44th Annual Meeting<br>TOP > セッション・<br>開催情報                                         | <mark>申終至科</mark><br>y of the Japan N<br>一覧 > CJK | ·学大会 C<br>The<br>特別講演<br>セッション                                                 | CJK #1@ 国際<br>Dist GJK International Meeting<br>ノー覧            | 关会議 2021年<br>神戸二                                                                                                    | <b>⊧ 7</b> 月 <b>28</b> 日⊠-<br>コンベンションt                                   | -31日<br>コンター<br>講演検索                               |                                                                                                  |
| <mark>兼44回 日本ネ</mark><br>The 440 Annual Meeting<br>TOP > セッション・<br>開催情報<br>お知らせ (0)                          | 申経科<br>of the Japan N<br>一覧 > CJK                 | 学大会 C<br>Parascience Boolery The<br>特別講演<br>セッション<br>・カテゴリ別                    | CJK #1回国際<br>Dist Ojk Insernational Meeting<br>→ 一覧<br>→ プログラム | 除会議 2021年<br>神戸□                                                                                                    | F 7月28日 図-<br>コンベンションセ<br>・議憲接                                           | -31日 E<br>2ンター<br>講演検索<br>タイトル、発表                  | 者等                                                                                               |
| 第44回 □本ネ<br>The 44b Annual Meeting<br>TOP > セッション・<br>開催情報<br>お知らせ (0)<br>プログラム                              | 申経科<br>of the Japan N<br>一覧 > CJK<br>>            | ·学大会 C<br>The<br>特別講演<br>セツション<br>・<br>カテゴリ別                                   | CJK #1@国際<br>Dist CJK International Meeting<br>→ 一覧<br>→ プログラム | 於会議 2021年<br>神戸□                                                                                                    | E 7月28日 図-<br>コンベンションt<br>・ 温速法                                          | -31日<br>2ンター<br>講演検索<br>タイトリL 発表                   | 1.1                                                                                              |
| 第44回 ○本ネ<br>The 44b Asmail Meeting<br>TOP > セッション・<br>開催情報<br>お知らせ (0)<br>プログラム<br>タイムテーブル                   | 申経科<br>of the Japan N<br>一覧 > CJK<br>>            | 学大会 C<br>The<br>特別講演<br>セッション<br>シカテゴリ別<br>CJK特別講演                             | CJK 第1回 国際<br>Int CJK International Meeting<br>→一覧<br>・プログラム   | ☆ 一 一 単 別     ☆ 一 単 別     ☆ 一 単 別     ☆     ☆     ☆     ☆     ☆     ☆     ☆     ☆     ☆     ☆     ☆     ☆     ☆     ☆     ☆     ☆     ☆     ☆     ☆     ☆     ☆     ☆     ☆     ☆     ☆     ☆     ☆     ☆     ☆     ☆     ☆     ☆     ☆     ☆     ☆     ☆     ☆     ☆     ☆     ☆     ☆     ☆     ☆     ☆     ☆     ☆     ☆     ☆     ☆     ☆     ☆     ☆     ☆     ☆     ☆     ☆     ☆     ☆     ☆     ☆     ☆     ☆     ☆     ☆     ☆     ☆     ☆     ☆     ☆     ☆     ☆     ☆     ☆     ☆     ☆     ☆     ☆     ☆     ☆     ☆     ☆     ☆     ☆     ☆     ☆     ☆     ☆     ☆     ☆     ☆     ☆     ☆     ☆     ☆     ☆     ☆     ☆     ☆     ☆     ☆     ☆     ☆     ☆     ☆     ☆     ☆     ☆     ☆     ☆     ☆     ☆     ☆     ☆     ☆     ☆     ☆     ☆     ☆     ☆     ☆     ☆     ☆     ☆     ☆     ☆     ☆     ☆     ☆     ☆     ☆     ☆     ☆     ☆     ☆     ☆     ☆     ☆     ☆     ☆     ☆     ☆     ☆     ☆     ☆     ☆     ☆     ☆     ☆     ☆     ☆     ☆     ☆     ☆     ☆     ☆     ☆     ☆     ☆     ☆     ☆     ☆     ☆     ☆     ☆     ☆     ☆     ☆     ☆     ☆     ☆     ☆     ☆     ☆     ☆     ☆     ☆     ☆     ☆     ☆     ☆     ☆     ☆     ☆     ☆     ☆     ☆     ☆     ☆     ☆     ☆     ☆     ☆     ☆     ☆     ☆     ☆     ☆     ☆     ☆     ☆     ☆     ☆     ☆     ☆     ☆     ☆     ☆     ☆     ☆     ☆     ☆     ☆     ☆     ☆     ☆     ☆     ☆     ☆     ☆     ☆     ☆     ☆     ☆     ☆     ☆     ☆     ☆     ☆     ☆     ☆     ☆     ☆     ☆     ☆     ☆     ☆     ☆     ☆     ☆     ☆     ☆     ☆     ☆     ☆     ☆     ☆     ☆     ☆     ☆     ☆     ☆     ☆     ☆     ☆     ☆     ☆     ☆     ☆     ☆     ☆     ☆     ☆     ☆     ☆     ☆     ☆     ☆     ☆     ☆     ☆     ☆     ☆     ☆     ☆     ☆     ☆     ☆     ☆     ☆     ☆     ☆     ☆     ☆     ☆     ☆     ☆     ☆     ☆     ☆     ☆     ☆     ☆     ☆     ☆     ☆     ☆     ☆     ☆     ☆     ☆     ☆     ☆     ☆     ☆     ☆     ☆     ☆     ☆     ☆     ☆     ☆     ☆     ☆     ☆     ☆     ☆     ☆     ☆     ☆     ☆     ☆     ☆     ☆     ☆     ☆     ☆     ☆     ☆     ☆     ☆     ☆     ☆     ☆ | ■<br><b>〒7月28日</b> 図-<br>コンベンションt<br>・<br>講演後                            | -31日日<br>2ンター<br>第 <u>旗検索</u><br>タイトル、発表<br>検索     | (者等                                                                                              |
| 第44回 ○本ネ<br>The 44b Annual Meeting<br>IOP > セッション・<br>開催情報<br>お知らせ (0)<br>プログラム<br>タイムテーブル<br>セッション〜 ■       | 申経科<br>g of the Japan N<br>一覧 > CJK<br>>          | 学大会<br>The<br>特別講演<br>セッション<br>→ カテゴリ別<br>CJK特別講演                              | CJK 第1回 国際<br>Int CJK International Meeting<br>→一覧<br>i        | ☆ 武 2021年<br>神戸二       過     → 日程別                                                                                                    | ■<br>〒7月28日 図-<br>コンベンションセ<br>・ 講演後<br>3위                                | -31日<br>コンター<br>講演検索<br>タイトル、発表<br>神(1-3)          | ·<br>古等<br>» 詳細地                                                                                 |
| 第44回 日本(1)<br>The 44th Annual Meeting<br>TOP > セッション・<br>開催債報<br>お知らせ(0)<br>プログラム<br>タイムテーブル<br>セッション一覧      | 中経科<br>of the Japan N<br>一覧 > CJK<br>>            | 学大会<br>wroselence Society<br>特別講演<br>セッション<br>・<br>カテゴリ別<br>CJK特別講演<br>CJK特別講演 | ・一覧<br>→フログラム                                                  | ☆ 議 2021年<br>神戸二       別     → 日程別                                                                                                    | ■<br><b>〒7月28日 図-</b><br>コンベンションセ<br>・ 講演検<br>3/1                        | -31日<br>コンター<br>講演検索<br>タイトル、発表<br>(検索<br>キ中 (1-3) |                                                                                                  |
| 第44回 ○本(<br>The 44h Annual Meeting<br>TOP > セッション・<br>開催情報<br>お知らせ(0)<br>ブログラム<br>タイムテーブル<br>セッション一覧<br>講演検索 | 中経科<br>of the Japan M<br>一覧 > CJK<br>><br>>       | 学大会<br>Three<br>特別講演<br>セツシヨン<br>ら大特別講演<br>CJK特別講演<br>CJK特別講演                  | に<br>しましてK harastonal Meeting<br>・一覧<br>レーブログラム                | 除会議 2021年<br>神戸二                                                                                                    | ■<br><b>7月28日</b> 図-<br>コンベンションセ<br>・ 講道接<br>3/f                         | -31日<br>コンター<br>講演検索<br>タイトル、発表<br>(中 (1 - 3)      | (<br>)<br>(<br>)<br>(<br>)<br>(<br>)<br>(<br>)<br>(<br>)<br>(<br>)<br>(<br>)<br>(<br>)<br>(<br>) |
| 第44章 ●本 第44章 ●本 TDP + 440. Annual Meeting TOP > セッション・ 開催情報 お知らせ (0) プログラム タイムテーブル セッション一覧 講演検索 展示会          | 申経科<br>of the Japan N<br>一覧 > CJK<br>><br>>       | <ul> <li>学大会 C<br/>The</li></ul>                                               | こして、mila 国際 に 、 一覧                                             | ★ 2021 €<br>神戸二       別     ▶ 日程別       9:00     第1会場 (神戸)                                                                                                    | <ul> <li>7月28日図-<br/>コンベンションt</li> <li>議憲接<br/>3件</li> <li>3件</li> </ul> | -31日<br>コンター<br>講演検索<br>タイトル、発表<br>株中(1-3)         | ·<br>(本)<br>(本)<br>(本)<br>(本)<br>(本)<br>(本)<br>(本)<br>(本)<br>(本)<br>(本)                          |

### 1-3. Zoomウェビナー基本操作

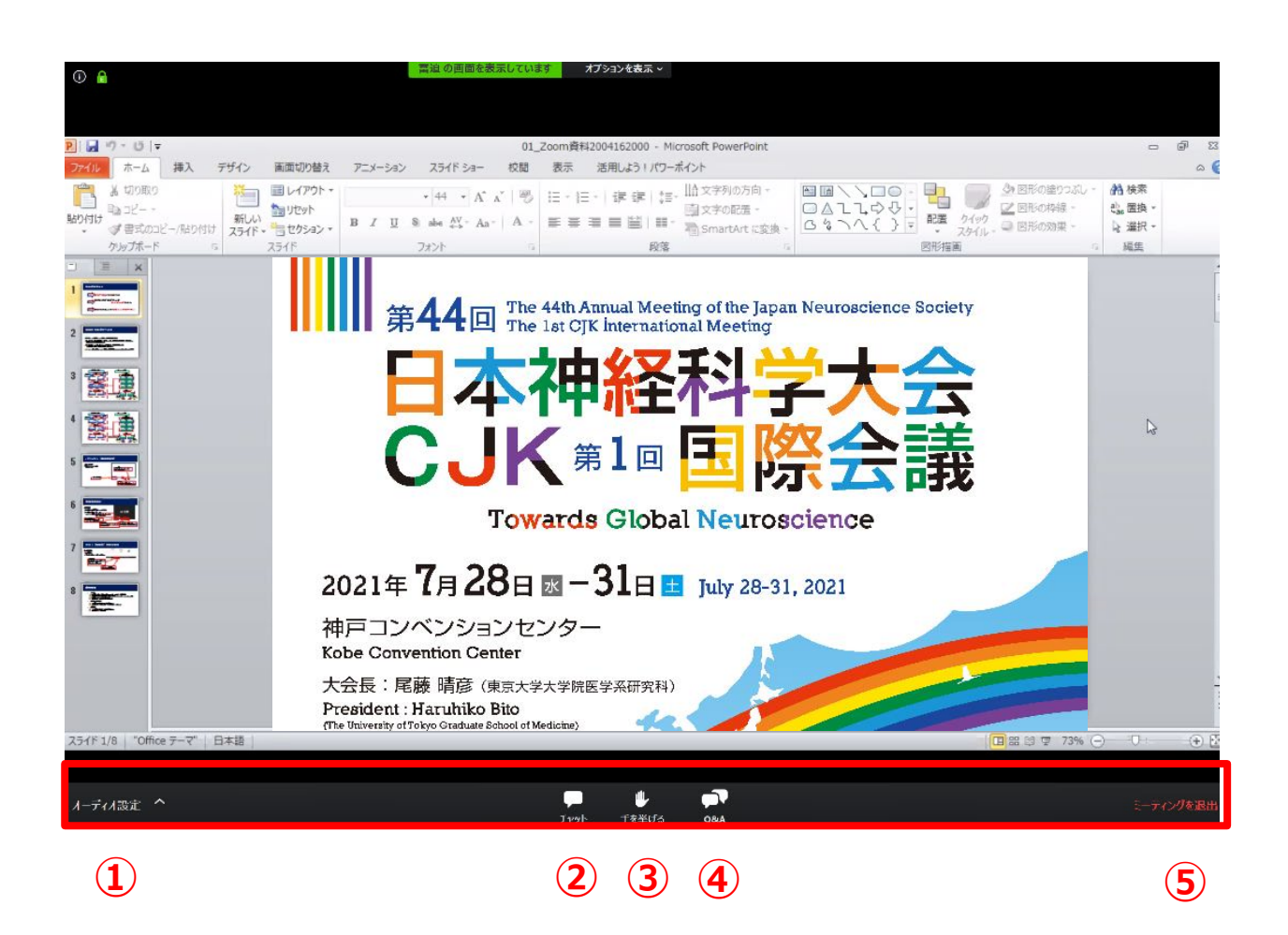

- ① オーディオ設定:使用するスピーカーの切替ができます
- ② チャット:使用しないでください
- ③ 手を挙げる:音声で質問したいときにクリックしてください
- ④ Q&A: テキストでの質問を入力してください
- ⑤ ミーティングを退出: Zoomウェビナーから退出します

### 1-4. 質問をする (発言して質問)

#### ①「手を挙げる」をクリック

メニューバーから「手を挙げる」をクリックし、質問の意思表示をしてください。

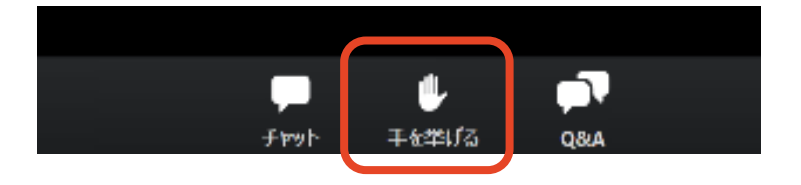

#### ② 指名されたらミュートを解除して質問する

座長に指名されたら、「ミュートを解除する」をクリックし、マイクがONになっていることを 確認してご発言ください。

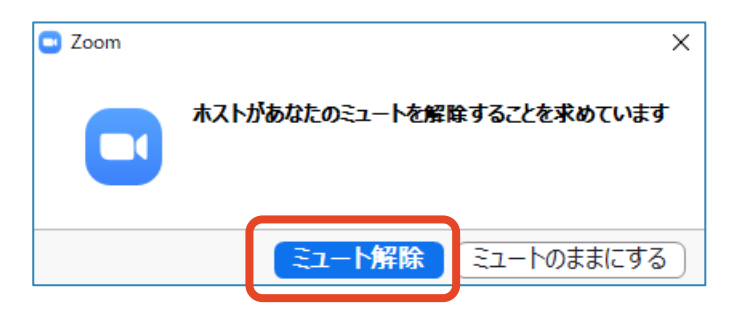

※メニューバーに下記のタブが表示されたら、ミュート解除されています。

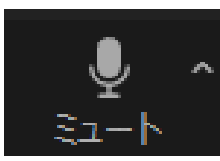

#### ③ 発言が終わったら再度ミュートにする

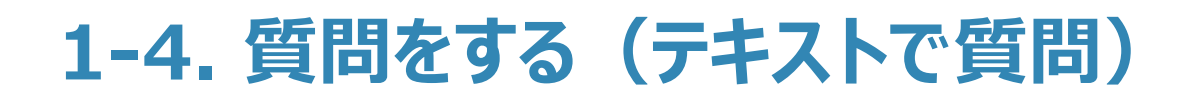

#### ① 「Q&A」タブをクリック

メニューバーから「Q&A」をクリックしてください。

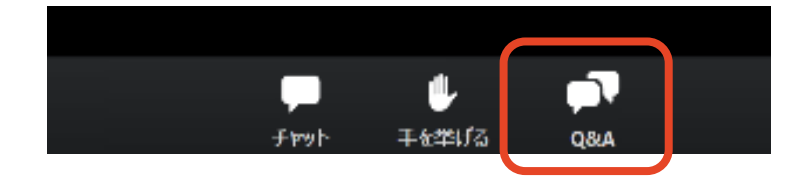

#### ② 質問を入力して送信

「質問をここに入力してください」と書かれた欄にテキストを入力し、「送信」をクリックして

ください。

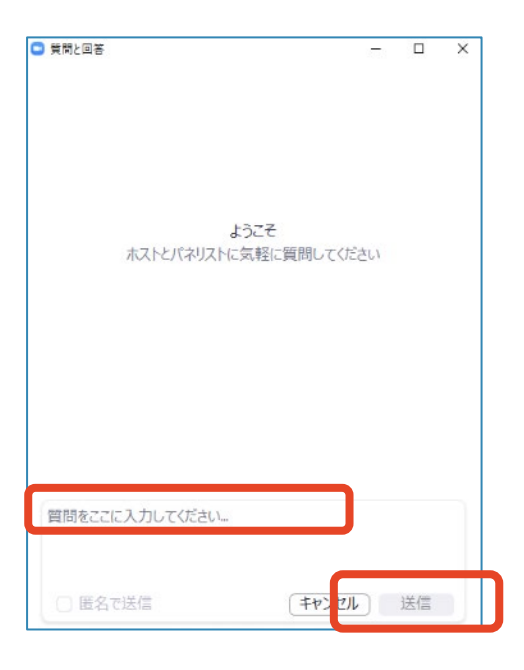

質問が採用された場合には「座長はこのライブに回答することを希望します。」という表示が出ます。

※ 入力された内容は座長・演者に表示され、採用された場合は全視聴者に公開されます。個人や団体を特定できる情報を入力することはお控えください。

- 2-1. Zoomミーティングに参加する
- 2-2. 質問・討論を行う

### 2-1. Zoomミーティングに参加する

#### ① 抄録検索・閲覧システム 「JNS Meeting Planner2021」にログイン

大会事務局から配布されたIDとPWを用いてログインしてください。

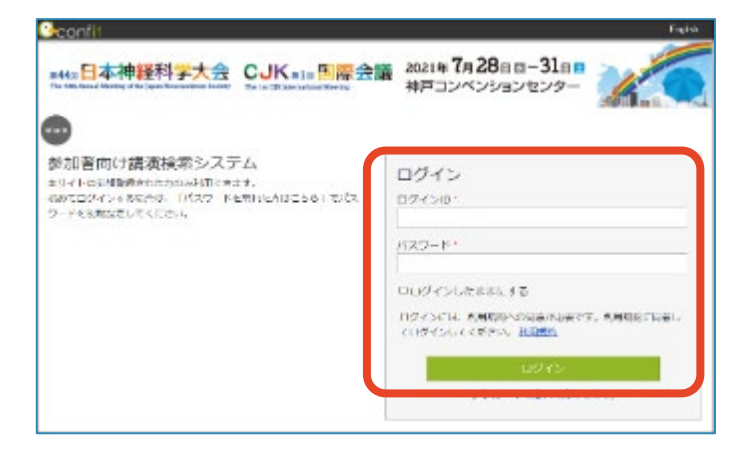

#### ③「Zoomはこちら」をクリック

日程表やセッションページの「Zoomはこちら」をクリックし、ミーティングに入室してください。

| $\leftarrow$ | -                      |                        |                        | [出展君                   |
|--------------|------------------------|------------------------|------------------------|------------------------|
| 8            | CH1<br>オンライン           | CH2<br>オンライン           | CH3<br>オンライン           | CH4<br>オンライン           |
| 0            | <u>CJK特別講演</u>         |                        |                        | -                      |
|              | Zoomla Z               |                        |                        |                        |
| 9            | CJKシンポジウム              | CJKシンポジウム              | CJKシンポジウム              | CJKシンポジウム              |
|              | <u>CJKシンボジウム</u><br>13 | <u>CJKシンボジウム</u><br>14 | <u>CJKシンボジウム</u><br>15 | <u>CJKシンボジウム</u><br>16 |
| 10           | ■ Zoomはこ<br>ちら         | ■■ Zoomはこ<br>ちら        | ■■Zoomはこ<br>ちら         | ■ Zoomはこ<br>ちら         |
|              |                        | .00 - 11:00            | 9:00 - 11:00           | 9:00 - 11:00           |
| 11           |                        |                        |                        | 7                      |
|              |                        |                        |                        | 1                      |

| 第44回日本神経和<br>The 44th Annual Meeting of the Japan | 科学大会 CJK 第1回 国際会議<br>Herrordence Society The ise CJK International Meeting 2021年7月28日四-31日回<br>神戸コンベンションセンター |
|---------------------------------------------------|----------------------------------------------------------------------------------------------------|
| <u>TOP</u> > <u>セッション一覧</u> > CJ                  | K特別講演                                                                                                    |
| 開催情報                                              | セッション一覧 講演検索                                                                                                 |
| お知らせ(0) >                                         |                                                                                                    |
| プログラム                                             | CJK特別講演 検察                                                                                                   |
| タイムテーブル >                                         | 3件中(1-3) 》詳細检索                                                                                               |
| セッション一覧 >                                         | CJK特別講演                                                                                                    |
| 講演検索                                              | CJK特別講演                                                                                                    |
| 展示会                                               | 2021年7月29日(木) 08:00 ~ 09:00 第1会場 (神戸国際会議場1Fメインホール)                                                           |
| 出展者一覧                                             |                                                                                                    |
| 出展者検索                                             | ■ Zoomはこちら                                                                                                   |

### 2-2. 質問・討論を行う

#### ① ミュートを解除して発表者に呼びかける

ポスター発表は下図のような形式で行われます。

発表者は現地会場にて、現地オーディエンスとオンライン視聴者の質疑対応を 並行して行います。

視聴者がZoomに入室したことに気づかない可能性もあるため、ミュートを解除して呼びかけてください。

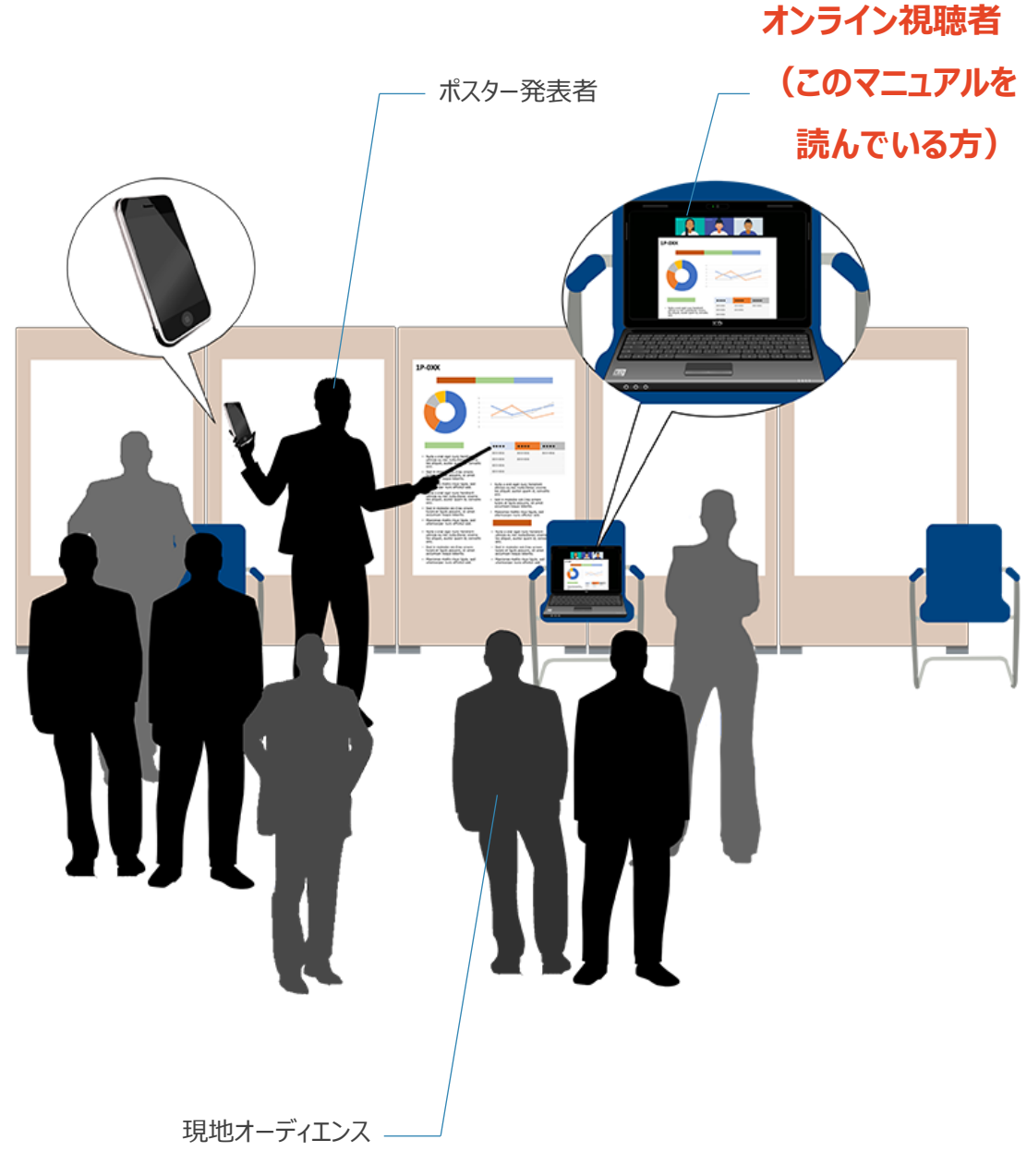

3-1. e-posterを閲覧する 3-2. 発表者に質問する

### 3-1. e-posterを閲覧する

#### ①「JNS Meeting Planner2021」にログインする

大会事務局から配布されたIDとPWを用いてログインしてください。

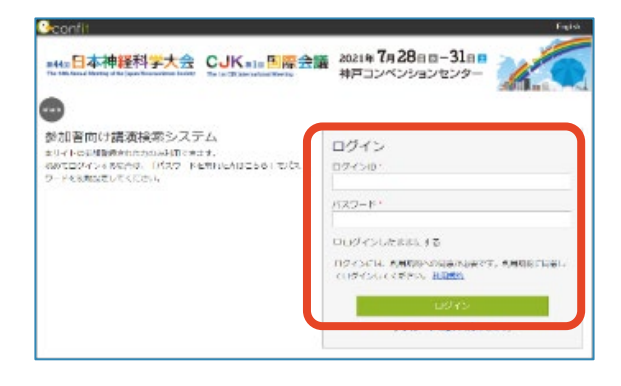

② 閲覧したい演題のページにアクセス

プログラム>セッションから見たい演題を探すか、右上の検索窓にポスター番号等を 入力してください。

| 第44回 日本神紹<br>The 44th Annual Meeting of the J | 科学大会 CJK 第1回国際会議 2021年7月28日図-31<br>pan Neuroscience Boolery The Lie CJK International Meeting 神戸コンベンションセンタ | -             |
|-----------------------------------------------|----------------------------------------------------------------------------------------------------|---------------|
| <u>TOP &gt; セッション一覧</u> >                     | <u>CJK特別講演</u> > セッション情報                                                                                   |               |
| 開催情報                                          | セッション情報                                                                                                    | 講演検索          |
| お知らせ (0)                                      |                                                                                                    | タイトル、発表者等     |
| プログラム                                         |                                                                                                    | 徐泰            |
| タイムテーブル                                       | ▶ CJK特別講演                                                                                                  | TRAC          |
| セッション一覧                                       | > CJK特別講演                                                                                                  | > <u>註微梗案</u> |
| 講演検索                                          | > 2021年7月29日(木) 08:00 ~ 09:00                                                                              |               |
| 展示会                                           | 第1会場 (神戸国際会議場1Fメインホール)                                                                                     |               |
| 出展者一覧                                         | > ■ Zoomはこちら                                                                                               |               |
| 出展者検索                                         | >                                                                                                    |               |

#### ③ 左下の矢印でスライドを送る

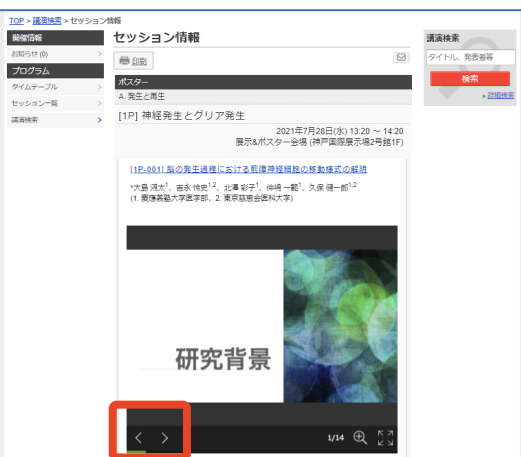

### 3-2. 発表者に質問する

#### ①コメントに質問を入力し、「投稿」をクリックする

| 第44回日本神経科<br>The 44th Annual Meeting of the Japan Net | 学大会 CJK #1回国際会議 2021年7月28日図-31                                                   | -             |
|-------------------------------------------------------|----------------------------------------------------------------------------------|---------------|
| <u>TOP &gt; セッション一覧 &gt; ポスク</u>                      | <u>ター</u> > セッション情報                                                              |               |
| 開催情報                                                  | セッション情報                                                                          | 講演検索          |
| お知らせ (0) > プログラム                                      | 一目目目目目目目目目目目目目目目目目目目目目目目目目目目目目目目目目目目目                                            | タイトル、発表者等     |
| タイムテーブル >                                             | ポスター                                                                             | 検索            |
| セッション一覧 >                                             | A. 発生と再生                                                                         | » <u>詳細検索</u> |
| プログラム・抄録PDFダウン、                                       | [1P] 幹細胞とリプログラミング                                                                |               |
|                                                       | 2021年7月28日(水) 13:20 ~ 14:20                                                      |               |
| 謝辞 >                                                  | 展示&ボスター会場 (神戸国際展示場2号館1F)                                                         |               |
| 講演検索                                                  |                                                                                  |               |
| マイメニュー                                                | [1P-005] 細胞密度は虚血誘導性多能性幹細胞の増殖に重要である                                               |               |
| マイスケジュール (11) >                                       |                                                                                  |               |
| いいね!した講演(0) >                                         |                                                                                  |               |
| マイプロフィール >                                            | (1. 共産医科八子探剖子細胞生物詞) 1. 2. 共産医科八子ル綱医子明元所、3. 共産<br>医療大学共通教育センター、4. 兵庫医科大学先進脳治療学講座) |               |
|                                                       | 🛃 PDF ダウンロード 🕒 スケジュール 👲 🌟 いいね! 🗕 🌄 コメント (0)                                      |               |
|                                                       | 最新コメント取得                                                                         |               |
|                                                       | コメントする                                                                           |               |
|                                                       |                                                                                  |               |
|                                                       | 100 <mark>0 投稿</mark>                                                            |               |
|                                                       |                                                                                  |               |

コメントを投稿すると、発表者へメールで通知されます。